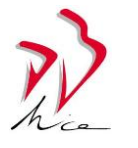

## TUTORIEL POUR COMPLETER UNE DEMANDE D'INSCRIPTION

#### Etape N°1 :

| COMMENT S'INSCRIRE ?<br>Nois soubaites inscrite votre enfent à Don Bosco Nice à la prochaine rentrée scolaire. Nous vous remercions de votre confiance. Cliques sur l'un des 4 lens ci-dessous pour eccéder au formulaire d'inscription.<br>In tutoriel qui vous indiquera la procédure à suivre aint que les tarifs sont également à votre dispublice au téléchargement un pue plu bas. Pour que la demonde finicription soit bien enregistrée, il en<br>consiste de joindre tous les documents demondes. Les demondes d'inscription sur tous les niveaux seront possibles à compter du mercretel 30 novembre 2022 à partre de 12 Heures.<br>COLLERE LICEE PROFESSIONNEL LICEE GÉNÉRAL & TECHNOLOGIQUE CHAR | Choisir l'établissement scolaire<br>de votre choix pour<br>l'inscription de votre enfant |
|----------------------------------------------------------------------------------------------------|------------------------------------------------------------------------------------------|
| DOCUMENTS  Tutoriel de demande d'inscription                                                                                                    | Information: Possibilité de consulter la contribution demandée aux familles              |
| 🛃 Tarification 2023-2024                                                                                                    |                                                                                          |

#### Etape N°2 - COLLEGE :

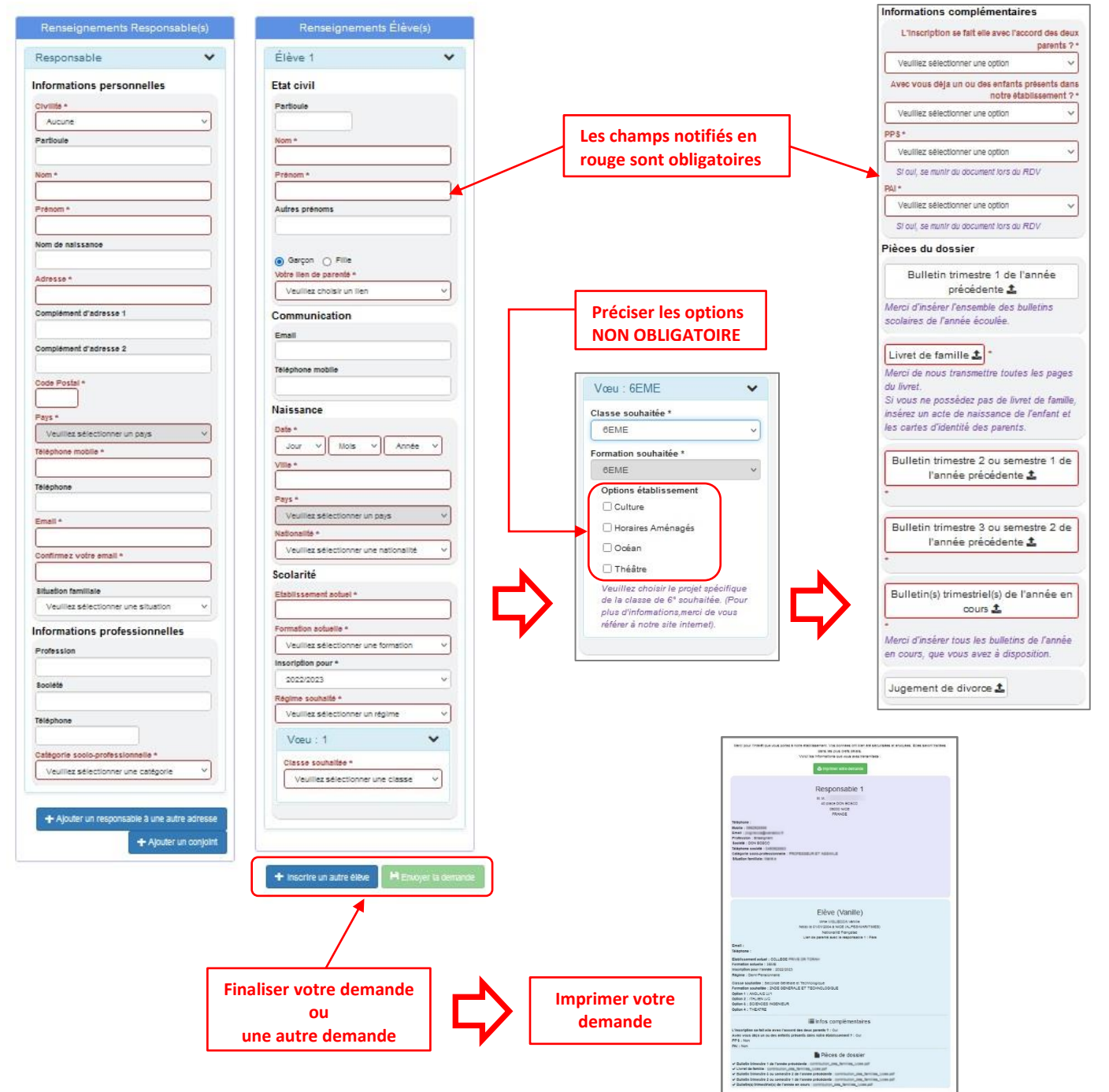

## Etape N°2 - LYCEE GENERAL ET TECHNOLOGIQUE :

| Renargiantaria Responsibe(a)                                    | Rensegnementa Gibre(s)                                                                                                   | Vœu : Seconde Générale et Technologique 🔹 🗸                                                                                            | Vœu : Première générale 🗸 🗸 🗸 🗸 🗸 🗸                                                                                                    |  |  |  |  |  |
|-----------------------------------------------------------------|----------------------------------------------------------------------------------------------------|----------------------------------------------------------------------------------------------------|----------------------------------------------------------------------------------------------------|--|--|--|--|--|
| Responsed v                                                     | Save 1                                                                                                    | Classe souhaitée * Seconde Générale et Technologique v                                                                                 | Charge and ball at the second second s |  |  |  |  |  |
| Childa - Annua - A                                              | Ebe Civil<br>Pantcula                                                                                                    | Formation coultaitée                                                                                                    | Première générale v                                                                                                    |  |  |  |  |  |
| Parricula                                                       | Norr*                                                                                                    | 2NDE GENERALE ET TECHNOLOGIQUE V                                                                                                    | Formation souhaitée                                                                                                    |  |  |  |  |  |
| Nam*                                                            | Princer*                                                                                                    | Option 1 ANGLAIS LV1 V                                                                                                    | *                                                                                                    |  |  |  |  |  |
| Prénant'                                                        | Autras polinaria                                                                                                    | Option 2 ALLEMAND LV2 V                                                                                                    | Option 1 ANGLAIS LV1                                                                                                    |  |  |  |  |  |
| Advesa *                                                        | Vermillen de parentel." Veullez cholair un lien v                                                                        | Option 3 SCIENCES INGENIEUR V                                                                                                    | Option 2 ALLEMAND 1//2                                                                                                    |  |  |  |  |  |
| Complement                                                      | Communication                                                                                                    | Option 4 THEATRE                                                                                                    | ALLENANDEV2                                                                                                    |  |  |  |  |  |
| Complement<br>discusses 2                                       | Drull<br>Tällebere mehle                                                                                                 | Merci de choisir votre LVA et votre LVB, puis parmi ces                                                                                | Option 3 MATHEMATIQUES                                                                                                    |  |  |  |  |  |
| Code Postsi*                                                    |                                                                                                    | enseignements optionnels : Sciences de l'Ingénieur,<br>Biotechnologies, Sciences et Laboratoire et Théâtre.                            | Option 4 SCIENCES INGENIEUR                                                                                                    |  |  |  |  |  |
| Payx Vauliez zálectorner un paya v                              | Dana* Jour + Nola + Jonaka +                                                                                             |                                                                                                    | Online 5                                                                                                    |  |  |  |  |  |
| mobile *                                                        | VBA*                                                                                                    |                                                                                                    | PHYSIQUE-CHIMIE                                                                                                    |  |  |  |  |  |
| Great*                                                          | Paya * Veullez selectomer ungejs w                                                                                       | Informations complémentaires                                                                                                    | Option 6 THEATRE                                                                                                    |  |  |  |  |  |
| Confirmez<br>Vozre erroli                                       | Vaullez sälectorvar une nationalité v                                                                                    | L'inscription se fait elle avec Veuillez sélectionner une option v                                                                     | Choisir la LVA et la LVB trois enseignements de spécialités e                                                                                                    |  |  |  |  |  |
| Stuation Vaullez selectorner une stuation v                     | Doblevanwe actual*                                                                                                    | Avec vous déja un ou des                                                                                                    | de façon optionnelle le théâtre.                                                                                                    |  |  |  |  |  |
| normational professionnelles                                    | Formation actuals* Veuflez salectonner une formation                                                                     | enfants présents dans notre                                                                                                    |                                                                                                    |  |  |  |  |  |
| Profession                                                      | Invertation pear* 2000 0000 v                                                                                            | PPS* Veuillez sélectionner une ontion                                                                                                  | ATTENTION, merci de choisir NSI si vous souhaitez LLCE AMC                                                                                                    |  |  |  |  |  |
| TAláphone                                                       | Régine eccheté · Veullez satectorner un régine · ·                                                                       | Si qui, se munir du document lors du RDV                                                                                               |                                                                                                    |  |  |  |  |  |
| Canègoria Veullez selectorner una caségoria v                   | Valu - Seconde Gol ale el Technologijue 🔍                                                                                | PAI * Veuillez sélectionner une option                                                                                                 |                                                                                                    |  |  |  |  |  |
| ofeelorente                                                     | Chasas south Ra* Seconds Ganárala ar Bichnologigus                                                                       | Si oui, se munir du document lors du RDV                                                                                               | Pièces du dossier                                                                                                    |  |  |  |  |  |
|                                                                 | Party for Additional Shoe General LEET TECHNOLOGIOUS                                                                     | Diàcas du dossiar                                                                                                    | Distributed of Barris and States a                                                                                                    |  |  |  |  |  |
| + Apular un corport. + Apular un responsable à une autre actean | Vaulies selectorner une option **                                                                                        |                                                                                                    | Bulletin trimestre 1 de rannee precedente 🚣                                                                                                    |  |  |  |  |  |
|                                                                 | anzalgmenterna optionnela : Sciencez de Orgénieur,<br>Bossohnologiez, Sciencez er Laboración er Théame.                  | Bulletin trimestre 1 de l'année précédente 🚣                                                                                           |                                                                                                    |  |  |  |  |  |
|                                                                 |                                                                                                    |                                                                                                    | Livret de famille 1                                                                                                    |  |  |  |  |  |
|                                                                 | Informations complementaries                                                                                             | Livret de famille ᆂ *                                                                                                    |                                                                                                    |  |  |  |  |  |
|                                                                 | L'Inscription ve fait-alle avec<br>Paccord dex deux parente ?" Veulliez salectonner une option v                         | Merci de nous transmettre toutes les pages du livret.<br>Si vous na nosséder pas de livret de famille, insérer un arte de naissance de | Bulletin trimestre 2 ou semestre 1 de l'année précédente 🚨                                                                                                    |  |  |  |  |  |
|                                                                 | Avec veze déja un col des<br>anfances présentes dans norme<br>écologiamente ?*                                           | l'enfant et les cartes d'identité des parents.                                                                                         |                                                                                                    |  |  |  |  |  |
| /                                                               | PPG* Veullez allectorner une opton **                                                                                    |                                                                                                    | Bulletin trimestre 3 ou semestre 2 de l'année précédente 🕹                                                                                                    |  |  |  |  |  |
| es champs notifiés en                                           | Boul, sa month du documentions du ROV<br>BAS* Vaullier sélectionner une cotion ····                                      | Duietin trimestre 2 ou semestre 1 de tannée precedente 🖬                                                                               |                                                                                                    |  |  |  |  |  |
| uge sont obligatoires                                           | Staut, se mont do deconentions do ADV                                                                                    | Bulletin trimestre 3 ou semestre 2 de l'année précédente 🔔 *                                                                           | Bulletin(s) trimestriel(s) de l'année en cours 🛓                                                                                                    |  |  |  |  |  |
|                                                                 | Guletin trimestre 1 de l'amée précédente ±                                                                               |                                                                                                    |                                                                                                    |  |  |  |  |  |
|                                                                 | Javel d'huller fanzantia das bulletes sociales de fannée écoules                                                         | Merci d'insérer tous les bulletins de l'année en cours, que vous avez à                                                                | Pièce d'identité de l'élève ou de l'apprenti.e 🛓                                                                                                    |  |  |  |  |  |
|                                                                 | Unet de famile 1                                                                                                    | disposition.                                                                                                    |                                                                                                    |  |  |  |  |  |
|                                                                 | El·locat na possadar pas de liverde finite, insérer un acre de naissance de<br>familieranas cames d'élemité des parents. | lucement de diverse *                                                                                                    | Jugement de divorce 🔹 *                                                                                                    |  |  |  |  |  |
|                                                                 | Quietin trimestre 2 ou semestre 1 de fannée précédente 1                                                                 |                                                                                                    |                                                                                                    |  |  |  |  |  |
|                                                                 | Di falin litmatina 7 nu samatina 7 na lannia ministeria 1                                                                |                                                                                                    | ,                                                                                                    |  |  |  |  |  |
|                                                                 |                                                                                                    | $\mathbf{\lambda}$                                                                                                    |                                                                                                    |  |  |  |  |  |
| alleen water damageda                                           | Buletin(x) triméstrie(x) de l'année en cours 1 1<br>Mérci d'hasinemos les bulletts de l'année en cours, pae vous aves à  |                                                                                                    |                                                                                                    |  |  |  |  |  |
| laiiser votre demande                                           | digester.                                                                                                    | A compléter selon le niveau de la demande d'inscription                                                                                |                                                                                                    |  |  |  |  |  |
| ET                                                              | Jugement de divorce 🏦                                                                                                    |                                                                                                    |                                                                                                    |  |  |  |  |  |
| primer votre demande                                            |                                                                                                    |                                                                                                    |                                                                                                    |  |  |  |  |  |
|                                                                 |                                                                                                    |                                                                                                    |                                                                                                    |  |  |  |  |  |

# Etape N°2 - LYCEE PROFESSIONNEL :

| Reisergriebleitis Resputisable(s)                                   | Renseigiletilens Eleve(s)                                                                                                    | Vœu : 3 Prépa Métiers 🗸 🗸 🗸 |                                       | ~                                                                      |            |                                                                         |
|---------------------------------------------------------------------|----------------------------------------------------------------------------------------------------|-----------------------------|---------------------------------------|------------------------------------------------------------------------|------------|-------------------------------------------------------------------------|
| Responsable 🗸 🗸                                                     | Élève 1 🗸 🗸                                                                                                    |                             | Classe souhaitée *                    | 3 Prépa Métiers                                                        | -          |                                                                         |
| Informations personnelles                                           | Etat civil                                                                                                    |                             | Formation soubaitée                   |                                                                        |            |                                                                         |
| Petrocie                                                            | Nom*                                                                                                    |                             | I Officiation Source                  | 3EME PREPA-METIERS                                                     | ~          | -                                                                       |
| Nem *                                                               | Prénom*                                                                                                    |                             | Option 1                              | ANGLAIS LV1                                                            | ~          | Vœu : 2nde Pro Electricité et environnements connectés 💉                |
| Princer *                                                           | Autres prenome                                                                                                    |                             | Option 2                              | ESPAGNOL LV2                                                           | <b>_</b> 0 | Classe souhaitée * 2nde Pro Electricité et environnements con y         |
| Norr de mexeence                                                    | Garcon O File                                                                                                    |                             | LV1 : Anglais                         |                                                                        |            |                                                                         |
| Adimeen*                                                            | Veulles choier un len V                                                                                                    |                             | LV2 : Italien o                       | u Espagnol                                                             |            | * 2NDPRO MET. TRANSIT. NUMER. ENERG. 21 V                               |
| Complement<br>d'admase 1                                            | brei                                                                                                    |                             |                                       |                                                                        |            | Option 1 ANGLAIS LV1 V                                                  |
| Comparent<br>d'admone 2                                             | Telliphone mobile                                                                                                    |                             |                                       |                                                                        |            |                                                                         |
| Deer *                                                              | Naissance                                                                                                    |                             | Informations complément               | taires                                                                 |            |                                                                         |
| 14/aphone                                                           | Dalle * Jour - Mos - Annie -                                                                                                    |                             | L'inscription se fait elle ave        | Veuillez sélectionner une opt                                          | ion v      | Informations complémentaires                                            |
| mobile *                                                            | Vile*                                                                                                    |                             | Avec vous déja un ou de               | s Mouiller célectionner une ant                                        | ion y      | L'inscription se fait elle avec<br>l'accord des deux parents ? *        |
| bmel*                                                               | Pays * Veullac silectomer un pays v                                                                                             |                             | enfants présents dans not             | re                                                                     |            | Avec vous déja un ou des Veuillez sélectionner une option v             |
| Continuer votes                                                     | Nationalité " Veulez sélectomer une retonalité v                                                                                |                             | PPS                                   | * Alexandre elle elle entre entre                                      |            | enfants présents dans notre<br>établissement ? *                        |
| Schulton Veulez silectome un situation v                            | Scolarite                                                                                                    |                             |                                       | Ci aui as susido de                                                    |            | PPS * Veuillez sélectionner une option v                                |
| Informations professionnelles                                       | Formation aduatie " Vaulez adecionar une formation un                                                                           |                             | Pal                                   | si oui, se munir du document lo                                        | rs au RDV  | Si oui, se munir du document lors du RDV                                |
| Profession                                                          | Insemption pour* 2022 2023                                                                                                    |                             |                                       | Veuillez sélectionner une opt                                          | ion Y      | PAI * Veuillez sélectionner une option v                                |
| 30049                                                               | Migure southers * Veullez selectorer un règre v                                                                                 |                             |                                       | Si oui, se munir du document lo                                        | rs du RDV  | Si oui, se munir du document lors du RDV                                |
| I Wightone                                                          | Vaeu : 2nde Pro anctricité et environnements connectés                                                                          |                             | Pièces du dossier                     |                                                                        |            | Pièces du dossier                                                       |
| professionality                                                     | Classe profiles * 2rde Pro Electricité el environmenta conscié v                                                                |                             | Bulletin trimestre 1 de l'anné        | e précédente 🏦                                                         |            |                                                                         |
| 7                                                                   | Popular authofe" 240PR0 NETTRANSTNUMER ENERG 240 V                                                                              |                             | Merci d'insérer l'ensemble des        | s bulletins scolaires de l'année écoulée                               | e.         | Builetin trimestre 1 de rannee precedente L                             |
| + Ajouter un conjoint + Ajouter un respons sole à une autre adresse | Option 1 Veulles ellectioner une option V                                                                                       |                             |                                       |                                                                        |            | ment o maerer renambre des durienns socialies de l'année ecoliee.       |
|                                                                     |                                                                                                    |                             |                                       | ten lan annan du llimat                                                |            | Livret de famille 1                                                     |
|                                                                     | Informations complémentaires                                                                                                    |                             | Si vous ne possédez pas de l          | les les payes du liviel.<br>livret de famille, insérez un acte de nai: | ssance de  | Merci de nous transmettre toutes les pages du livret.                   |
|                                                                     | L'inscription se fait elle avec<br>Nectorit des deux parente 7 *                                                                |                             | l'enfant et les cartes d'identité     | é des parents.                                                         | 9          | l'enfant et les cartes d'identité des parents.                          |
|                                                                     | Avec your deals on ou deel Veullez allectioner une option                                                                       |                             | Bullatin trimastra 2 ou sama          | etre 1 de l'année précédente 🕈 -                                       |            |                                                                         |
|                                                                     |                                                                                                    |                             | Duieun unnestre 2 ou series           | stre i de rannee precedente 🛓                                          | ~          | Bulletin trimestre 2 ou semestre 1 de l'année précédente 🕹 *            |
|                                                                     | Si cui, se munt du document bra du ADV                                                                                          |                             | Bulletin trimestre 3 ou semer         | stre 2 de l'année précédente 1                                         |            |                                                                         |
| Les champs potifiés en                                              | Veulez sélectioner une option V                                                                                                 |                             |                                       |                                                                        |            | Bulletin trimestre 3 ou semestre 2 de l'année précédente 🔟              |
| Les champs notnes en                                                | Pièces du dossier                                                                                                    |                             | Bulletin(s) trimestriel(s) de la      | année en cours 🛓                                                       |            | Bulletin(s) trimestriel(s) de l'année en cours 1                        |
| rouge sont obligatoires                                             | Bulletin trimestre 1 de l'année précédente 🙏                                                                                    |                             | Merci d'insérer tous les bullet       | ins de l'année en cours, que vous avez                                 | rá –       | Merci d'insérer tous les bulletins de l'année en cours, que vous avez à |
|                                                                     | Merci d'Insérer rensemble des bulletins scolaires de l'année écoulée.                                                           |                             | disposition.                          |                                                                        |            | disposition.                                                            |
|                                                                     | Livet de familie 1 *                                                                                                    | <b>L</b> /                  | Jugement de divorce 1                 |                                                                        |            | lunement de divorce                                                     |
|                                                                     | SI vous ne possédez pas de livret de familie, insérez un acte de<br>naissance de l'enfant et les cartes d'identité des parents. |                             |                                       |                                                                        |            |                                                                         |
|                                                                     | Rulletin trimeste 2 ou semeste 1 de l'année trécédente &                                                                        |                             |                                       |                                                                        |            | <b>A</b>                                                                |
|                                                                     |                                                                                                    |                             |                                       |                                                                        |            |                                                                         |
|                                                                     | Bulletin trimestre 3 ou semestre 2 de l'année précédente 🛓                                                                      |                             |                                       | V som alátor solon                                                     |            | u de le demonde d'inserietion                                           |
|                                                                     | Bulletin(s) trimestriel(s) de l'année en cours 🛓 *                                                                              |                             | · · · · · · · · · · · · · · · · · · · | a completer selon                                                      | ie nivea   | u de la demande d'inscription                                           |
| Finaliser votre demande                                             | Merci ainserer tous les bulletins de l'année en cours, que vous avez à<br>disposition.                                          |                             |                                       |                                                                        |            |                                                                         |
| ET L                                                                | Jugement de divorce 🛓                                                                                                    |                             |                                       |                                                                        |            |                                                                         |
|                                                                     |                                                                                                    |                             |                                       |                                                                        |            |                                                                         |
| imprimer votre demande                                              |                                                                                                    | _                           |                                       |                                                                        |            |                                                                         |
|                                                                     | + Inscrite un autre élève 🛛 🖻 Envoyer la deman                                                                                  | se i                        |                                       |                                                                        |            |                                                                         |
|                                                                     |                                                                                                    |                             |                                       |                                                                        |            |                                                                         |